## Werkwijze invullen afschotgegevens per jachtveld:

Inloggen op: <a href="https://www.faunaregistratie.nl/">https://www.faunaregistratie.nl/</a>

Nadat U bent ingelogd, in de zwarte balk rechtsboven Uw jachtveld selecteren bijvoorbeeld: jachthouder (0162091)

Ga nu in de groene balk naar MELDEN en selecteer MAATREGELEN

In het getoonde scherm voert U de datum in en klik daarna MAATREGELEN MELDEN aan. Nu wordt het scherm Melden - Maatregelen - locaties toevoegen geopend met een kaartje van Uw jachtveld.

In dit scherm kunt U een punt toevoegen door de 9<sup>de</sup> knop van links **PUNT TOEVOEGEN** aan te klikken.

Als deze is aangeklikt gaat U met de muis (inclusief blauw cirkeltje) naar de locatie(s) waar het afschot binnen Uw veld heeft plaats gevonden en klik op de linker muis toets. U kunt ook meerdere locaties selecteren.

Klik nu OPSLAAN aan. (nooit vergeten)

Nu verschijnt er hetzelfde kaartje met Uw jachtveld, maar dan met 1 of meerdere rode punt met daarin een vraagteken. ?

Als U op een rode punt gaat staan verschijnt een geel venster met daarin de tekst:

Maatregel(en) nog niet ingevuld Uitgevoerd op: ..-..-... Aangemaakt op: ..-..-...

Klik om te wijzigen

Geef nu een klik op de rode punt en er zal een nieuw venster worden geopend met de tekst: Melden - Maatregelen - maatregelen toevoegen of wijzigen

In het bovenste gedeelte van dit venster kunt U zoals reeds gewend, het afschot en waarnemingen van de ontheffingen invoeren. Hebt U nu niet van een ontheffing gebruik gemaakt, maar jachtsoorten, landelijk vrijgestelde diersoorten of provinciaal vrijgestelde diersoorten geschoten. Dan moet U een vinkje zetten voor de regel:

□ Alleen afschot jachtsoorten en vrijgestelde diersoorten afschot opslaan

(Nu verdwijnen de regels die te maken hebben met diverse ontheffingen)

Nu kunt U in het onderste gedeelte selecteren wat U heeft afgeschoten.

Bijvoorbeeld U heeft 3 konijnen geschoten en er 12 zien weglopen, dat zijn dus in totaal 15 konijnen. Klik op <u>Jachtsoorten</u>

Nu verschijnen de jachtsoorten die op de ingevulde datum bejaagbaar zijn, hier valt altijd het konijn onder.

Vul achter Konijn het aantal  ${f D}\,$  in en de waarnemingen inclusief afschot  ${f B}\,$ 

Tijdens dezelfde jacht heeft U ook nog 1 vos en 6 kraaien geschoten en 12 kraaien meer waargenomen.

Klik op Landelijk vrijgestelde diersoort

Nu verschijnen de diersoorten die hieronder vallen op de bewuste datum.

Vul achter Zwarte kraai het aantal 🛱 in en de waarnemingen inclusief afschot 13 in

Vul achter vos het aantal  $\blacksquare$  in en de waarnemingen inclusief afschot  $\blacksquare$  in

Wanneer alles naar waarheid is ingevuld klik dan altijd op OPSLAAN EN SCHERM SLUITEN Nu verschijnt weer het kaartje van Uw jachtveld en kunt U ten aller tijde de punten • nog aanklikken om te wijzigen.

Nu heeft U alle afschot cijfers en waarnemingen ingevuld en kan alleen de secretaris de gegevens als totaliteit uit het systeem halen, zelf kunt U de afschot totalen van Uw eigen veld inzien en bekijken hoeveel U heeft bemachtigd of heeft waargenomen.

Ga in de groen balk naar OVERZICHTEN

En klik aan AFSCHOT TOTALEN

Op dat moment verschijnt een venster met al het afschot en waarnemingen van Uw eigen jachtveld. Ook kunt U filteren op type zoals soort vrijstelling/ontheffing/ bejaagbare diersoorten en tijden. Tevens kan hiervan een print worden gemaakt.

Als dit niet lukt bellen of mailen!!!!!!!!!

GR Hans Bloemendal 0622484733

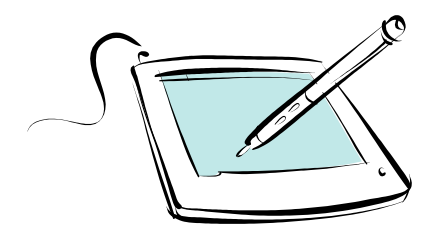